1

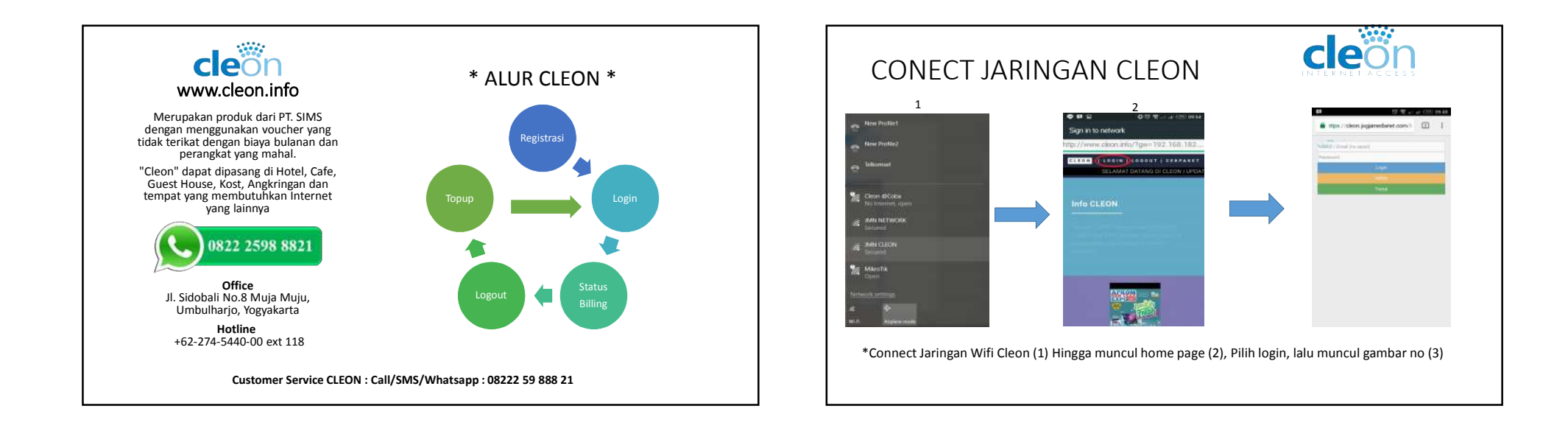

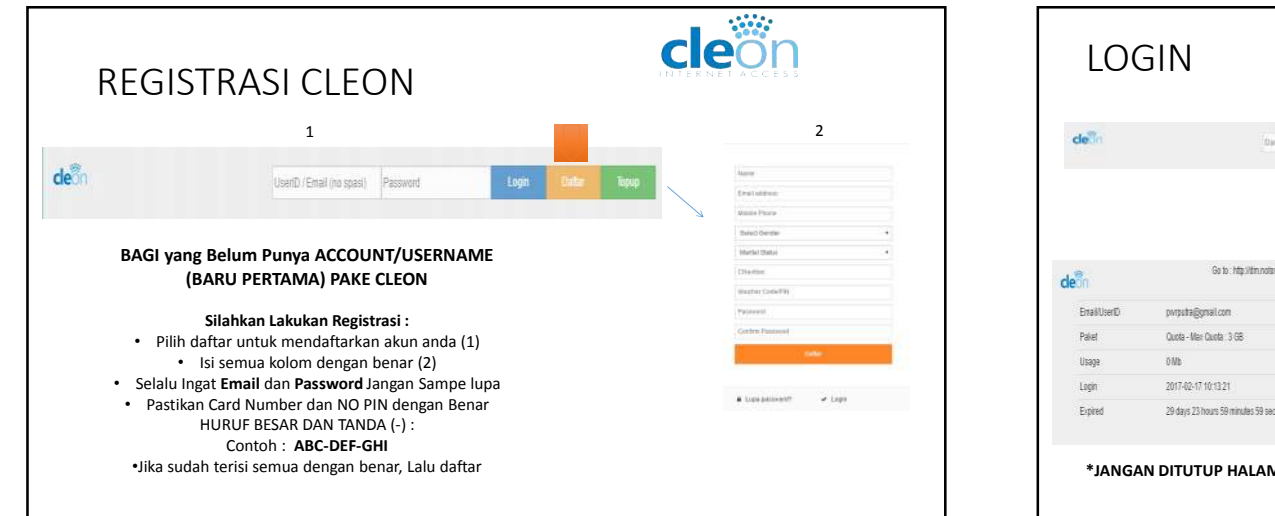

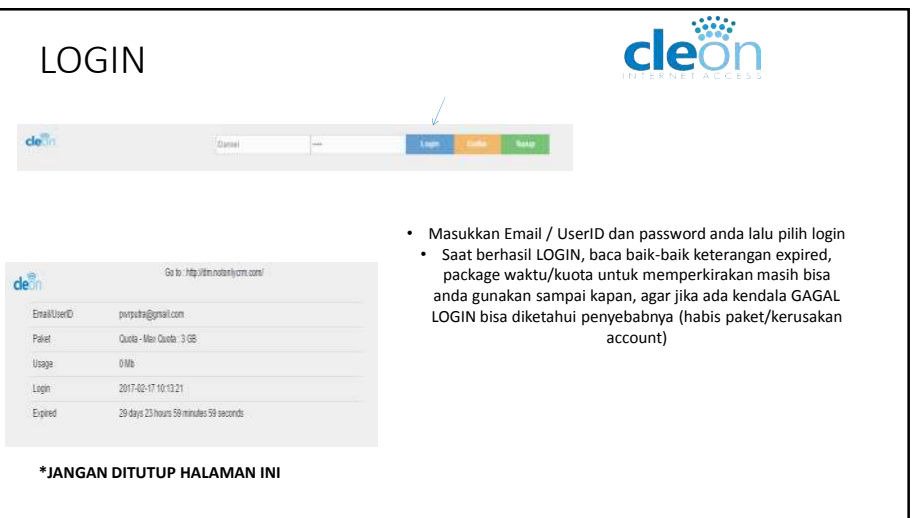

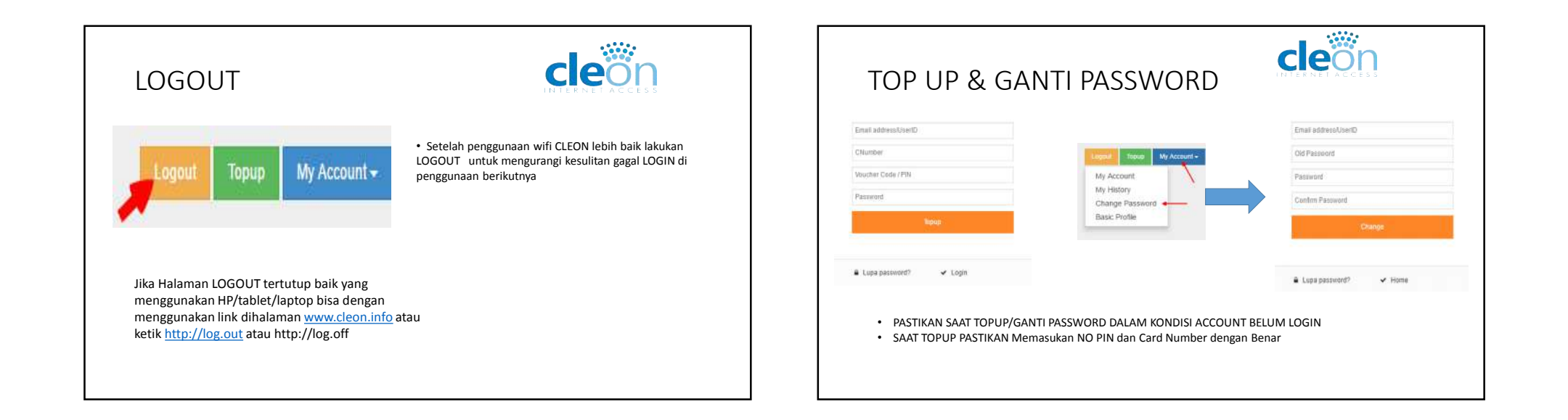

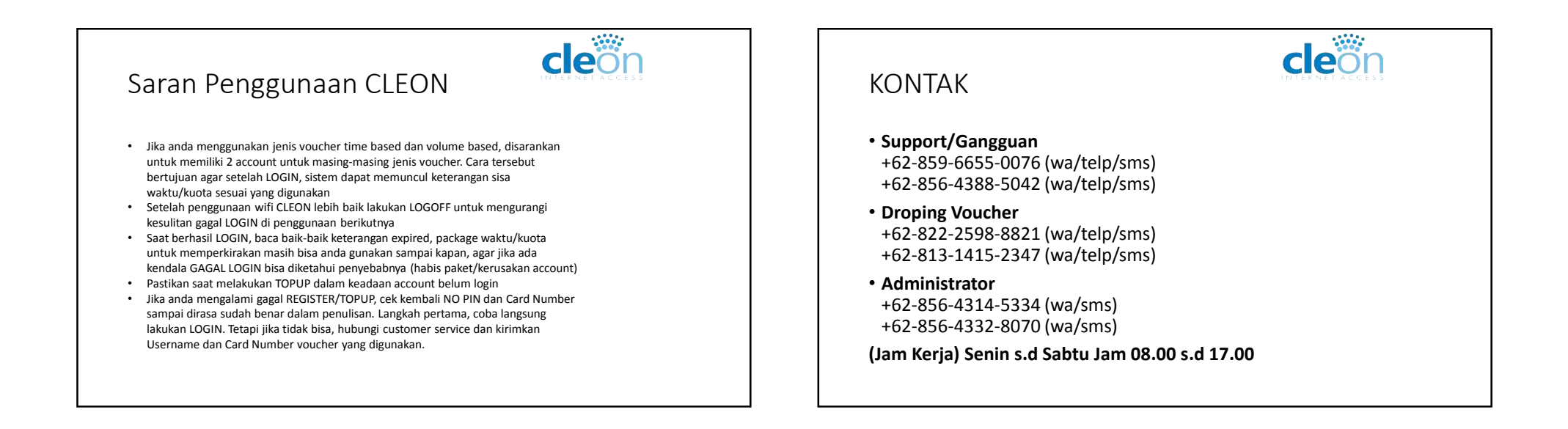